# Beobank Mobile De elektronische uittreksels

# becbank

#### FRAUDE/PHISHING

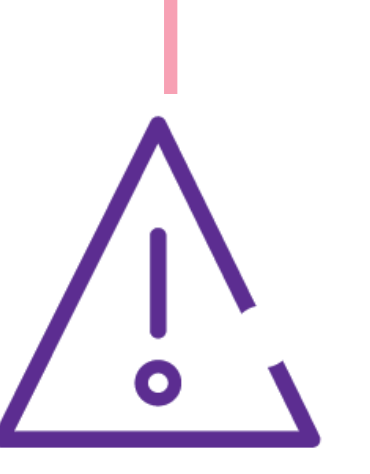

Om veiligheidsredenen raden wij u ten zeerste aan om de exacte naam van de site www.beobank.be in de adresbalk in te voeren om via Beobank Online toegang te krijgen tot uw rekeningen. Voeg deze site toe aan uw favorieten.

Geef nooit uw bankcode of wachtwoord door via telefoon, e-mail, sms of op sociale netwerken. Beobank zal u dat nooit op deze manier vragen.

Meer tips en voorbeelden zijn te vinden op www.beobank.be

## Activeren/stopzetten van online uittreksels

Carte de crédit

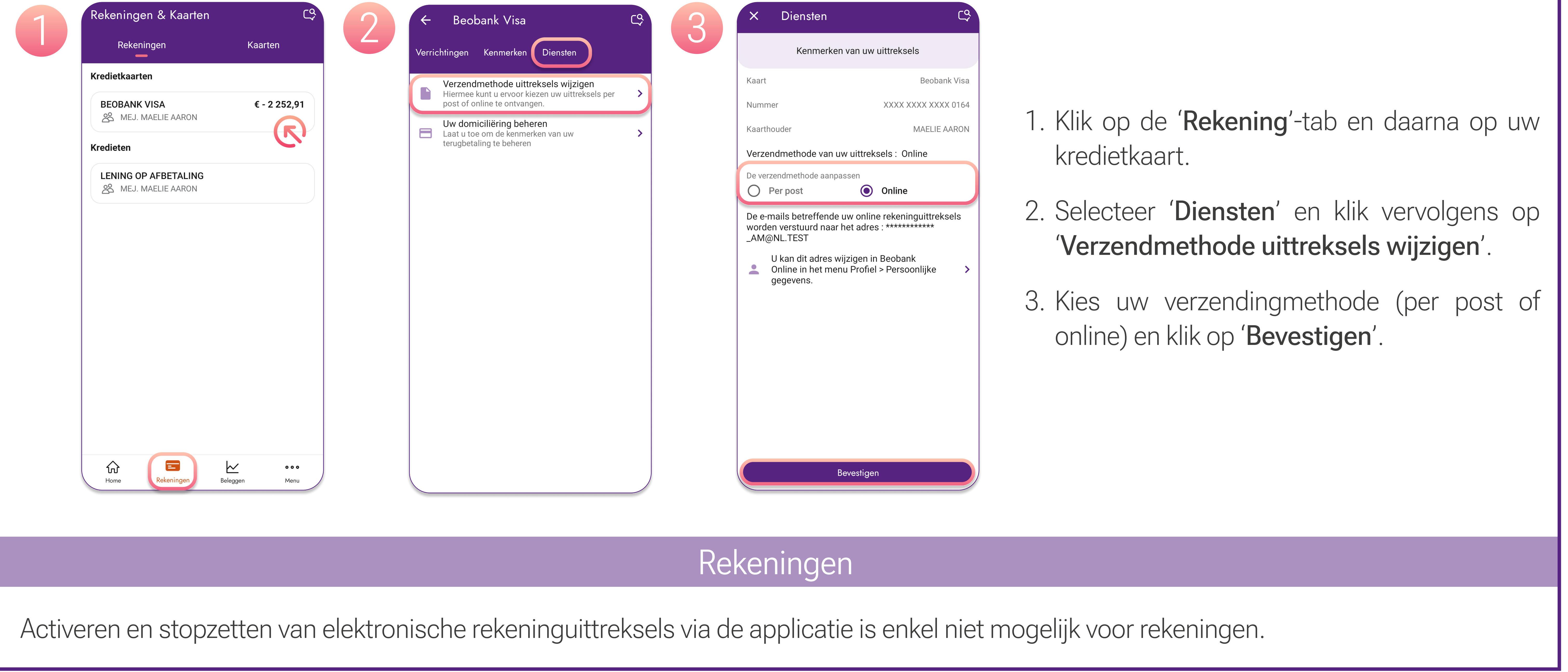

## I hav nittrakeale hakiikan

| <ol> <li>Klik op het tabblad 'Menu' en vervolgens op<br/>'Documenten/IBAN'.</li> <li>Selecteer het tabblad 'Rekeninguittreksels en<br/>documenten'.</li> </ol> |  | ← Documenten<br>Recente documenten<br>MEJ AARON MAELIE<br>maandag 23 oktober 2023 Kredietkaart uittreksel<br>955437663216 BEOBANK VISA zondag 24 september 2023 Kredietkaart uittreksel<br>491047976138 |  | <ul> <li>← Documenten /IBAN</li> <li>● Rekeninguittreksels en documenten</li> <li>● Verzekeringscertificaten</li> </ul> |  | Image: A constraint of the end of the end of the e | Q<br>Automaat /<br>Agentschap<br>Documenten /<br>IBAN | Meer functies<br>Image: Second state       Image: Second state         Image: Second state       Image: Second state         Image: Second state       Image: |  |
|----------------------------------------------------------------------------------------------------|--|----------------------------------------------------------------------------------------------------|--|----------------------------------------------------------------------------------------------------|--|----------------------------------------------------------------------------------------------------|-------------------------------------------------------|----------------------------------------------------------------------------------------------------|--|
| 3. De meest recente documenten worden                                                                                                    |  |                                                                                                    |  |                                                                                                    |  | Overzicht                                                                                                    | Beobank                                               | Verzekeringen                                                                                                    |  |

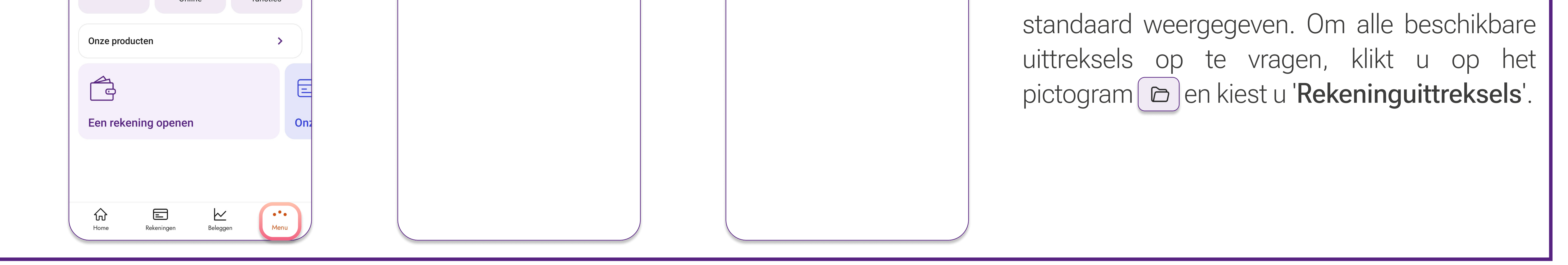

De historiek wordt samengesteld vanaf het moment van activering en voor een periode van 10 jaar.

De uittreksels van de PRO kredietkaarten zijn enkel beschikbaar in papieren versie via Atos (mijnkaart.be)

Beobank NV|SA Member of Crédit Mutuel Group

Boulevard du Roi Albert II 2, 1000 Bruxelles Koning Albert II-laan 2, 1000 Brussel 32 2 622 20 70 · www.beobank.be

BTW/TVA BE 0401 517.147 RPR/RPM Brussel|Bruxelles IBAN BE77 9545 4622 6142 BIC CTBKBEBX